#### **CONNECTING A WALLET**

Click "Connect wallet" - A popup menu will appear for you to select your wallet.

Select Your Wallet - Options includes MetaMask, Coinbase Wallet, and others via WalletConnect.

| 0        | Connect Wallet | ×       |  |
|----------|----------------|---------|--|
| ~        | WalletConnect  | QR CODE |  |
|          | Browser Wallet |         |  |
| <b>X</b> | MetaMask       |         |  |
| т 🚺      | Trust Wallet   |         |  |
|          | Coinbase       |         |  |
|          | All Wallets    |         |  |
|          |                |         |  |

**Connect Your Wallet** - If using Metamask, a popup will appear asking you to connect.

Click "Connect" and wait for confirmation.

|                                                   |                        |                                                            |          |            | 👯 MetaMa | sk                                                    | -                             |                        | < ) |
|---------------------------------------------------|------------------------|------------------------------------------------------------|----------|------------|----------|-------------------------------------------------------|-------------------------------|------------------------|-----|
|                                                   | <                      | MetaMask                                                   | ×        | 🚴 Binar    | *        | <b>trendifytokens.io</b><br>https://trendifytokens.i  | 0                             |                        |     |
|                                                   |                        |                                                            |          |            | Sele     | Connect with M<br>act the account(s) to<br>Select all | etaMas<br>use on th<br>New ac | sk<br>is site<br>count |     |
|                                                   | Acc                    | Continue in MetaMask<br>ept connection request in the walk | et       |            |          | Account 54 (0<br>0.6 TBNB                             | 1x95†3e                       | tb 🔺                   |     |
|                                                   |                        |                                                            |          |            |          | Account 55 (C                                         | xb775fo                       | aa                     |     |
|                                                   |                        |                                                            |          |            |          | Account 3 (0)<br>2.2 TBNB                             | fa1da19                       | 6                      |     |
|                                                   |                        |                                                            |          |            |          | Account 56 (0<br>0.71 TBNB                            | x4f0a                         | 0                      |     |
|                                                   |                        |                                                            |          |            | Only co  | onnect with sites you                                 | trust. Leo                    | arn more               |     |
| 1<= Initial supply <= 9 999 999 999 999 999 999.9 | mint new to<br>supply. | kens until the total supply re                             | aches tl | ne maximur |          | Cancel                                                | Nex                           | at                     |     |

Verify Connection - Your account address and blockchain symbol will appear in the top-right corner.

#### **STEP 1: CHOOSE A DESIRED FEATURES**

| Trendify Tokens                |                           | Create Token Dashboard  | * Base Sepolia | OxBd7465AF |
|--------------------------------|---------------------------|-------------------------|----------------|------------|
| 1 General                      | 2 Optional                | 3 Taxes                 |                | 4 Summary  |
| General                        |                           |                         |                | J          |
| Token Name*                    | Token Ticker <sup>®</sup> | Decimals*               |                |            |
| TrendDog                       | TDG                       |                         | 18             | +          |
|                                |                           | er) 1 ≤ Decimals ≤ 18 ( |                |            |
| Initial Supply*                | Mintable                  |                         |                |            |
| 21 000 000 000                 |                           |                         |                |            |
|                                |                           |                         |                |            |
| Supply recipient & Token Owner |                           |                         |                |            |
| Different supply recipient     | Different                 | token owner             |                |            |
|                                |                           |                         |                |            |

Start Generation - Click the "Create token" to navigate to the generation panel.

Enter Token Details: Fill in the token details such as:

Blockchain: Choose your blockchain (e.g., Base Mainnet, Binance Smart chain, Ethereum)

Token Name: Enter the token name (e.g., TrendDog "no spaces")

Token Ticker: Enter the token ticker (e.g., TDG)

Initial Supply: Set the initial supply (e.g., 21,000,000,000 TDG)

Decimals: Default is 18

Enable features: Choose additional features like "Mintable" to allow minting more tokens later.

Different supply recipient: Select this function if you want to receive token to different address other than the address that is connected.

Different token owner: Select this function if you want a different token owner other than the address that is connected.

Click "Save & Next"

#### STEP 2:

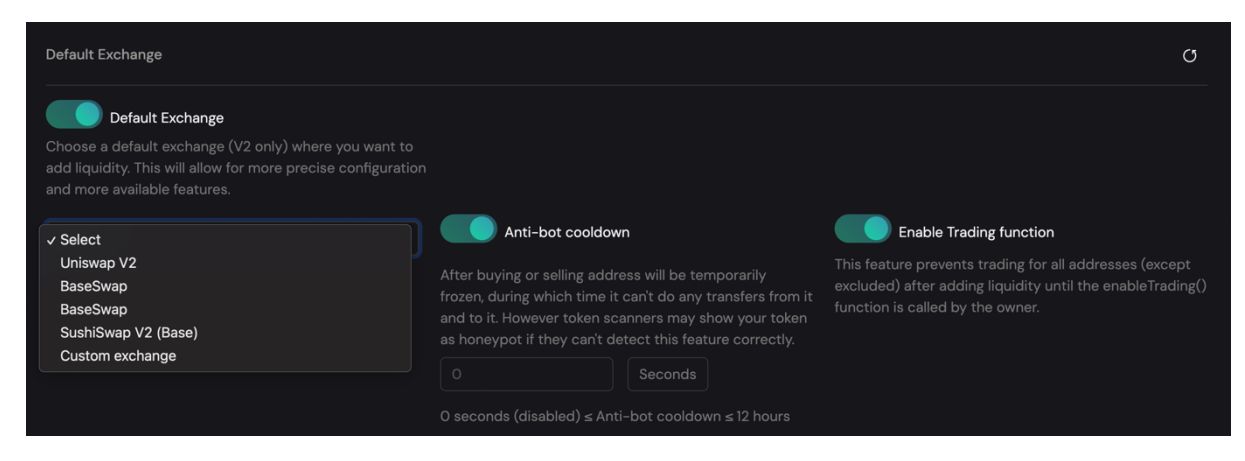

Choose Default Exchange, if you need addition features when you provide liquidity and list on the selected exchange.

Anti-bot cooldown: Select desired seconds for anti-bot cool down. After buying or selling address will be temporarily frozen, during this time it can't do any transfers.

Note: Activating this function, token scanner may show your token as honeypot if they can't detect this feature correctly.

Enable Trading function: This feature prevents trading for all addresses after adding liquidity until the enable trading function is called by the owner.

|                                                                                                    | Create Tok                                                                                                    | en Dashboard                                       | * Base Sepolia                                                                  | OxBd74654 |
|----------------------------------------------------------------------------------------------------|----------------------------------------------------------------------------------------------------|----------------------------------------------------|---------------------------------------------------------------------------------|-----------|
| Max amount per wallet                                                                                                    |                                                                                                    |                                                    |                                                                                 |           |
|                                                                                                    |                                                                                                    |                                                    |                                                                                 |           |
|                                                                                                    |                                                                                                    |                                                    |                                                                                 |           |
|                                                                                                    |                                                                                                    |                                                    |                                                                                 |           |
| Max transaction limit                                                                                                    |                                                                                                    |                                                    |                                                                                 |           |
|                                                                                                    |                                                                                                    |                                                    |                                                                                 |           |
| Others                                                                                                    |                                                                                                    |                                                    |                                                                                 |           |
| Others<br>Pausable                                                                                                    | Blacklist                                                                                                    | Foreigr                                            | n token recovery                                                                |           |
| Others Pausable Pausable allows owner to globally freeze the entire token contract - no one will be able to move their tokens, including owner.                                                                                                    | Blacklist<br>Adds a blacklist that owner can use to freeze specific<br>addresses, disallowing any transactions to and from<br>them until they are unblacklisted.        | Utility function to<br>were sent to you            | <b>token recovery</b><br>o recover other ERC-2C<br>ir token contract.           |           |
| Others Pausable Pausable allows owner to globally freeze the entire token contract - no one will be able to move their tokens, including owner. Permit Permit                                                                                                    | Adds a blacklist<br>Adds a blacklist that owner can use to freeze specific<br>addresses, disallowing any transactions to and from<br>them until they are unblacklisted. | Foreign<br>Utility function to<br>were sent to you | n <b>token recovery</b><br>o recover other ERC-2 <i>C</i><br>ir token contract. |           |
| Others Pausable Pausable allows owner to globally freeze the entire token contract - no one will be able to move their tokens, including owner. Permit ERC-2612 Permit Extension - Utility function for signing gasless approvals through third-party smart contracts. | Adds a blacklist that owner can use to freeze specific addresses, disallowing any transactions to and from them until they are unblacklisted.                           | Utility function to<br>were sent to you            | n token recovery<br>o recover other ERC-20<br>ir token contract.                |           |

Max amount per wallet: Set max amount of tokens each address can hold.

Max transaction limit: Set limit of tokens each address can transfer in 1 transactions.

Pausable: This allows owner to globally freeze the entire token contract, no one will be able to move their tokens, including owner.

Blacklist: This features allows owner to freeze specific addresses, disallowing any tractions to and from that address until that address is unblack listed

Foreign token recovery: This function allows to recover other ERC-20 tokens that were sent to your token contract address.

Permit: ERC-2612 permit extension allows for signing gasless approvals through third-party smart contracts.

Click 'Save & Next"

STEP 3:

| 1 General 2                                                                                                    | Optional                                                                                            | 3 Taxes —                                                             | 4 Summary |
|----------------------------------------------------------------------------------------------------|----------------------------------------------------------------------------------------------------|-----------------------------------------------------------------------|-----------|
| Default Exchange                                                                                                    |                                                                                                    |                                                                       | o         |
| Choose a default Exchange<br>Choose a default exchange (V2 only) where you want to add liquidity. This will a<br>precise configuration and more available features.                     |                                                                                                    |                                                                       |           |
|                                                                                                    | SushiSwap V2 (Base)<br>To ensure that you have selected the co                                      | rrect DEX for your token, we recommend visiting its page              | •         |
| Liquidity tax<br>The Liquidity tax will automatically adds collected tokens to your main liquidity<br>exchange.                                                                         |                                                                                                    |                                                                       |           |
| Swap threshold ratio<br>When the amount of tokens collected from taxes reaches the swap threshold,<br>correct locations. Set the relative and the rate for the swap threshold to better | they will be swapped and sent to the r control the selling pressure. If you $0.0\%{\rm of}{\rm li}$ |                                                                       |           |
| are not sure, we recommend leaving it at 0.5%.                                                                                                    |                                                                                                    |                                                                       |           |
| Wallet Tax<br>Wallet taxes will automatically send the specified currency to the wallets you                                                                                            |                                                                                                    |                                                                       |           |
| Wallet Tax 1<br>Tax Name                                                                                                    |                                                                                                    |                                                                       |           |
|                                                                                                    |                                                                                                    |                                                                       |           |
| Recipient Address                                                                                                    |                                                                                                    |                                                                       |           |
|                                                                                                    |                                                                                                    |                                                                       |           |
| Buy tax rate<br>Specify the exact rate of tax to be charged on buys.                                                                                                    | Specify the exact rate of tax to be charged a                                                       | Dn sells. Transfer tax rate o Specify the exact rate o transactions). |           |
| Auto-burn tax<br>The Auto-burn tax will automatically burn collected tokens in the same trans                                                                                           |                                                                                                    |                                                                       |           |
| Previous                                                                                                    |                                                                                                    | Save & Next                                                           |           |

Choose Default Exchange , if you need addition features when you provide liquidity and list on the selected exchange.

Liquidity tax: This function allows buy and sell tax or transfer tax. The collected tokens from tax goes to your main liquidity pool on the default exchange.

Wallet tax: This function will automatically send the specified currency to the recipients wallet address you selected.

Dividend tax: This function allows buy and sell tax or transfer tax. Tax fee raised is distributed to the token holders who hold the set amount of tokens that is set.

Dividend eligibility amount: Specify the minimum amount of token each user must hold to be eligible for dividends.

Auto-claim interval: Set the minimum interval for auto-claim of dividends.

Gas for auto-claims: Set the amount of gas units to take from each transaction for auto-claim of dividends. If you are not sure, we recommend leaving it at 300000.

Swap threshold ratio: When the amount of tokens collected from taxes reaches the swap threshold, they will be swapped and sent to the correct addresses. Set the relative liquidity rate for the swap threshold to better control the selling pressure. If you are not sure, we recommend leaving it at 0.5%

Auto-Burn tax: The auto-burn tax will automatically burn collected tokens in the same transaction. This function is used to create a deflationary token.

Click 'Save & Next"

Please note that the tax percentages mentioned apply to trading pairs involving your token and the native token of the network (e.g., Bnb, Eth, Arb, Matic, etc.). these percentages do not affect stable token pairs. If you want to apply tax to stable token pairs, the contract owner can include the pair via the dashboard by specifying the contract address of the token to pair with and initiating the pair process on the contract.

#### **STEP 4: VALIDATE TOKEN CONFIGURATION**

Review Features: Check all the features and details you've entered.

| Trendify Tokens                          |                               | Creat    | ate Token | Dashboard | * Base Sepolia | OxBd74654        |
|------------------------------------------|-------------------------------|----------|-----------|-----------|----------------|------------------|
| 1 General                                | - 2 Optional                  |          | 3 Taxes – |           |                | - 4 Summary      |
|                                          |                               |          |           |           |                |                  |
| TrendDog (TDG)                           |                               |          |           |           |                | ETH              |
| General                                  |                               |          |           |           |                |                  |
| Token Name                               |                               |          |           |           |                | TrendDog         |
| Token Symbol                             |                               |          |           |           |                | TDG              |
| Decimal                                  |                               |          |           |           |                | 18               |
| Initial Supply                           |                               |          |           |           |                | 21 000 000 000   |
| Optional                                 |                               |          |           |           |                |                  |
| DEX                                      |                               |          |           |           | Sust           | niSwap V2 (Base) |
| I understand that some values are unchar | ngeable after token creation. |          |           |           |                |                  |
|                                          |                               | Validate |           |           |                |                  |
|                                          |                               |          |           |           |                |                  |

Validate Configuration: Click the validate button to ensure everything is set up correctly.

Pay Platform Fee: Click on "Pay Platform Fee"

|           |                            | <u>Create Token</u> Dashboard | 🎄 Base Sepolia 🔵 0xBd7465 |
|-----------|----------------------------|-------------------------------|---------------------------|
| 1 General | 2 Optional                 | 3 Taxes                       | 4 Summary                 |
|           |                            |                               |                           |
| General   | Create TDG Token           | ×                             |                           |
|           | Vour balance : 001E        | тц                            | TrendDog                  |
|           | Trend Smart Contract fee : | 100 USDC                      | TDG                       |
|           | PAY PLATFORM FE            | E                             | 18                        |
|           |                            |                               | 21 000 000 000            |
| Optional  |                            |                               |                           |
|           |                            |                               | SushiSwap V2 (Base)       |
|           |                            |                               |                           |
|           |                            |                               |                           |
|           |                            |                               |                           |

Click "Confirm"

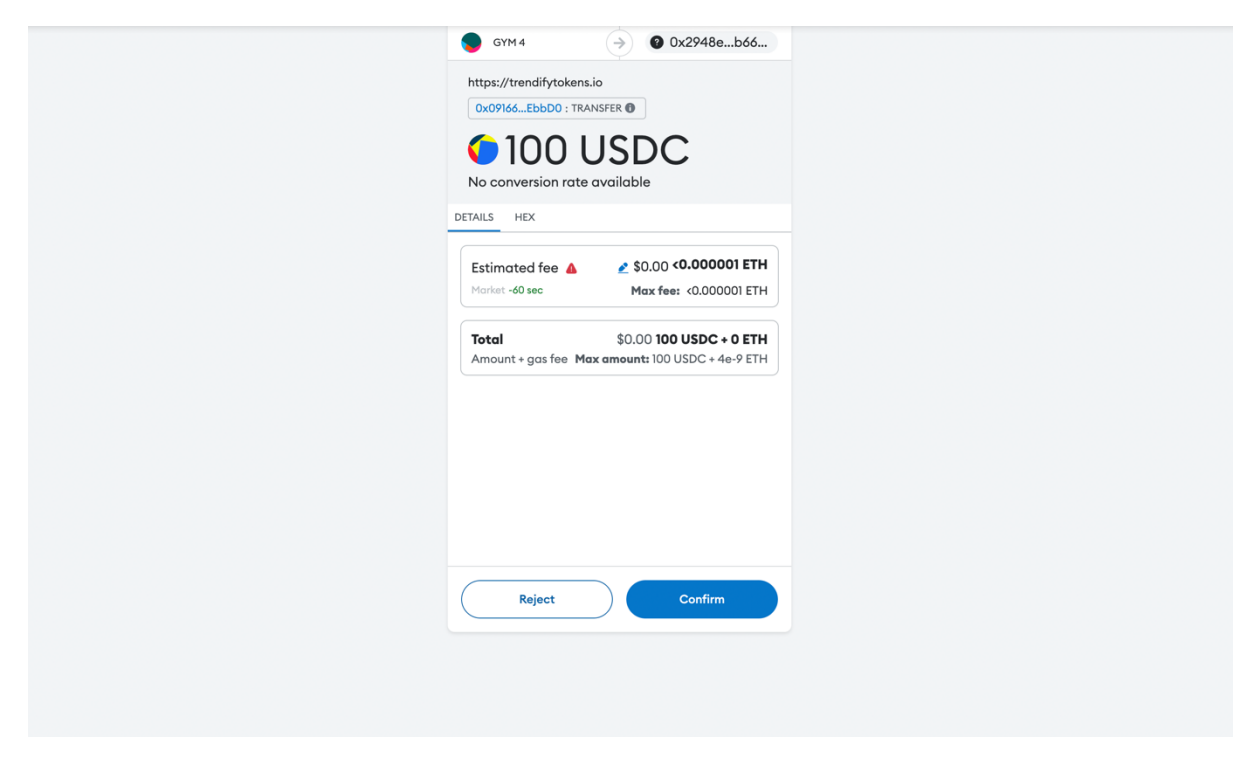

|           |                      | Create Token Dashboard | Transaction Receipt<br>View on Block Explorer |
|-----------|----------------------|------------------------|-----------------------------------------------|
| 1 General | 2 Optional           | 3 Taxes                | 4 Summary                                     |
|           |                      |                        |                                               |
| General   | Create TDG Token     | ×                      |                                               |
|           |                      |                        | TrendDog                                      |
|           | Platform Payment Suc | cessful : 100 USDC     |                                               |
|           | DOWNLOAD FOR AUDIT   | DEPLOY                 |                                               |
|           |                      |                        | 21 000 000 000                                |
| Optional  |                      |                        |                                               |
|           |                      |                        | SushiSwap V2 (Base)                           |
|           |                      |                        |                                               |
|           |                      |                        |                                               |
|           |                      |                        |                                               |

| Frendify Tokens |                    | Create Token Dashboard | ▲ Base Sepolia ● 0x6FcB |
|-----------------|--------------------|------------------------|-------------------------|
| 1 General —     | 2 Optional         | 3 Taxes —              | 4 Summar                |
|                 |                    |                        |                         |
| General         | Create TDG Token   |                        |                         |
|                 | Platform Payment S | Successful : 100 USDC  | TrendDo                 |
|                 | DE                 | PLOY                   | TD                      |
|                 |                    |                        |                         |
|                 |                    |                        | 21 000 000 0            |
| Optional        |                    |                        |                         |
|                 |                    |                        | SushiSwap V2 (Bas       |
|                 |                    |                        |                         |
|                 | Previous           |                        |                         |
|                 |                    |                        |                         |

# **STEP 4: DEPLOY YOUR TOKEN (Without Audit)**

Deploy - Click "Deploy" and confirm the transaction in your wallet (e.g., MetaMask).

Wait for Confirmation - The confirmation time depends on the blockchain and gas fees

| rendify Tokens |          |                      |                       | <u>Create Token</u> | Dashboard | * Base Sepolia | 0x6FcBEb        |
|----------------|----------|----------------------|-----------------------|---------------------|-----------|----------------|-----------------|
| 1 General      |          | 2 Optional           |                       | 3 Taxes             |           |                | 4 Summary       |
|                |          |                      |                       |                     |           |                |                 |
| General        | Create   | Are you sure y       | ou want to De         | eploy?              | ×         |                |                 |
|                |          | verified. Platform I | Payment Successful 11 |                     |           |                | TrendDog        |
|                |          | No                   |                       | Yes                 |           |                | TDG             |
|                |          | Once the Contract i  | s Deployed the code c | annot be changed.   |           |                |                 |
|                |          |                      |                       |                     |           |                | 21 000 000 000  |
| Optional       |          |                      |                       |                     |           |                |                 |
|                |          |                      |                       |                     |           | Sush           | iSwap V2 (Base) |
|                |          |                      |                       |                     |           |                |                 |
|                | Previous |                      |                       |                     |           |                |                 |

Confirm by clicking "Yes" and confirm the transaction in your wallet.

# Once confirmed, your token is live.

|           |                           |                      | Dashboard | * | Transaction Receipt<br>View on Block Explorer |
|-----------|---------------------------|----------------------|-----------|---|-----------------------------------------------|
| 1 General | 2 Optional                | 3 Taxes -            |           |   | 4 Summary                                     |
|           | Create TDG Token          |                      | ×         |   |                                               |
| General   | 0x2E011E2653FeB866B6A8588 | EeeB50F188E28cab7a 🧻 |           |   |                                               |
|           |                           |                      |           |   | TrendDog                                      |
|           | Platform Payment Suc      | cessful : 100 USDC   |           |   | TDG                                           |
|           | DEPLOY                    | ED 🗸                 |           |   |                                               |
|           |                           |                      |           |   | 21 000 000 000                                |
| Optional  |                           |                      |           |   |                                               |
|           |                           |                      |           |   | SushiSwap V2 (Base)                           |
|           |                           |                      |           |   |                                               |
|           | Provinus                  |                      |           |   |                                               |
|           |                           |                      |           |   |                                               |

Click on the contract address to check your token on blockchain.

#### **STEP 5:** Verify Your Contract

| BaseScan Tostnot<br>Product of Etherscan                                                                                                    |                                                                                                    | All Filters ~                                                                                                    | Search by Address                                                                                                    | / Txn Hash / Bate                                                                                                    | ch / Token                                                                                                  |                                                                                                    |                                                                                                    | ٩                                                                                      |
|----------------------------------------------------------------------------------------------------|----------------------------------------------------------------------------------------------------|----------------------------------------------------------------------------------------------------|----------------------------------------------------------------------------------------------------|----------------------------------------------------------------------------------------------------|----------------------------------------------------------------------------------------------------|----------------------------------------------------------------------------------------------------|----------------------------------------------------------------------------------------------------|----------------------------------------------------------------------------------------|
| BaseSepolia Testnet Network                                                                                                    |                                                                                                    |                                                                                                    |                                                                                                    | Home                                                                                                    | Blockchain 🗸                                                                                                | Tokens 🗸                                                                                                    | Misc v                                                                                                    | Testnet                                                                                |
| O Token TrendDog (1)                                                                                                    |                                                                                                    |                                                                                                    |                                                                                                    |                                                                                                    |                                                                                                    |                                                                                                    |                                                                                                    |                                                                                        |
| Overview [ERC-20]                                                                                                    |                                                                                                    | Profile Sun                                                                                                    | imary                                                                                                    |                                                                                                    |                                                                                                    |                                                                                                    |                                                                                                    |                                                                                        |
| Max Total Supply:                                                                                                    | 21,000,000,000 TDG 🛈                                                                                                    | Contract:                                                                                                    |                                                                                                    | 0xBB6bc8E9a                                                                                                    | d63Cb38f6e043ca                                                                                             | a771b3560819                                                                                                    | 0456E                                                                                                    |                                                                                        |
| Holders:                                                                                                    | 1                                                                                                    | Decimals:                                                                                                    |                                                                                                    | 18                                                                                                    |                                                                                                    |                                                                                                    |                                                                                                    |                                                                                        |
| Transfers:                                                                                                    | 1 ①                                                                                                    |                                                                                                    |                                                                                                    |                                                                                                    |                                                                                                    |                                                                                                    |                                                                                                    |                                                                                        |
| Transfers Holders Cor                                                                                                    | ntract                                                                                                    |                                                                                                    |                                                                                                    |                                                                                                    |                                                                                                    |                                                                                                    |                                                                                                    | ٩                                                                                      |
| Code Read Contract Wr                                                                                                    | ite Contract                                                                                                    |                                                                                                    |                                                                                                    |                                                                                                    |                                                                                                    |                                                                                                    |                                                                                                    |                                                                                        |
| Are you the contract creator                                                                                                    | Verify and Publish yo r contract source code today!                                                                                                    |                                                                                                    |                                                                                                    |                                                                                                    |                                                                                                    |                                                                                                    |                                                                                                    |                                                                                        |
| Decompile ByteCode & Switch to O                                                                                                    | pondes View Similar Contracts                                                                                                    |                                                                                                    |                                                                                                    |                                                                                                    |                                                                                                    |                                                                                                    |                                                                                                    |                                                                                        |
| 0x608060405234801561000157<br>12ba72146184645780631714e3<br>97146183a657806384da505b14<br>635cce86cd1461030c57806370<br>16040d1461014c5780651a152<br>9190611178055b61836555b6<br>91955b61083a60048036038101<br>5b604051809183904735b610208<br>656b510373656b4083161933 | 5769dfd5b506004361061018c575f3560e01c8063715918a6116108dc57806     881146104f25761018c555b8063a9059cbb1461040a578063404508     8811461081c5780633959cbb1461080c5780634062cbf1     11416101f578063231675041461080c57806339509b411461080c57761818c565     806331164081f5780632309740241461080c57806320990422e14610826579653     80640451610159190611f78565b60405180910390f35b6101e66105c6565b6     4051     100 This website uses cookies to improve your experience. By conti     1610;     170;     170;     170;     170;     170;     170;     170;     170;     170;     170;     170;     170;     170;     170;     170;     170;     170;     170;     170;     170;     170;     170;     170;     170;     170;     170;     170;     170;     170;     170;     170;     170;     170;     170;     170;     170;     170;     170;     170;     170;     170;     170;     170;     170;     170;     170;     170;     170;     170;     170;     170;     170;     170;     170;     170;     170;     170;     170;     170;     170;     170;     170;     170;     170;     170;     170;     170;     170;     170;     170;     170;     170;     170;     170;     170;     170;     170;     170;     170;     170;     170;     170;     170;     170;     170;     170;     170;     170;     170;     170;     170;     170;     170;     170;     170;     170;     170;     170;     170;     170;     170;     170;     170;     170;     170;     170;     170;     170;     170;     170;     170;     170;     170;     170;     170;     170;     170;     170;     170;     170;     170;     170;     170;     170;     170;     170;     170;     170;     170;     170;     170;     170;     170;     170;     170;     170;     170;     170;     170;     170;     170;     170;     170;     170;     170;     170;     170;     170;     170;     170;     170;     170;     170;     170;     170;     170;     170;     170;     170;     170;     170;     170;     170;     170;     170;     170;     170;     170;     170;     170;     170;     170;     170;     170; | 3a9059cbb116100<br>43a578063c26d7b<br>b8063313ce56711<br>46102705780634f<br>0fd5b6101986105<br>040516101f39190<br>nuing to use this v | 95578063dd62ed3e11<br>e0146104565761018c:<br>510149578063502174<br>bee193146102a05761<br>08565b6040516101a5<br>5611fa0565b60405180<br>website, you agree to i | 610061578063ddd<br>565b8063715018a<br>461161012357806<br>018c565b8063061<br>9190611e61565b6<br>910390135b61020<br>its Terms and | 52ed3e1461048655<br>361461036c578065<br>353502f7446146100<br>50405180910390f3<br>946105c9565b0050<br>Got It | 78063e30c3978<br>3768565571461<br>2005780635c97<br>78063095ea7b3<br>35b6101c86004<br>b610220600480<br>267919061208c<br>a565b60405161<br>4803603810190 | 146104b6578<br>03765780637<br>Sabb146102e<br>146101ae578<br>803603810190<br>565b6040518<br>02c79190611<br>61032191906 | 063f1<br>9ba50<br>e5780<br>06318<br>06101<br>1021b<br>09103<br>f7856<br>12205<br>b6103 |
| Source code v<br>with that on the<br>users an oppo<br>Please be info<br>information can                                                                                                    | erification provides transparency for users interacting with sma<br>e blockchain. Just like contracts, a "smart contract" should provid<br>rtunity to audit the code to independently verify that it actually do<br>rmed that advanced settings (e.g. bytecodeHash: "none" or vialf<br>n be found under Solidity's "Compiler Input and Output JSON De                                                                                                    | rt contracts. By<br>de end users wi<br>bes what it is su<br>R: "true") can be<br>escription" docu                                     | uploading the soun<br>th more information<br>pposed to do.<br>accessed via Solie<br>mentation section.                                                        | ce code, Bases<br>n on what they a<br>dity (Standard-o                                                                          | Scan will match<br>are "digitally sig<br>Json-Input) veri                                                   | the compiled<br>ning" for and<br>fication metho                                                                                                    | code<br>give<br>od. More                                                                                              |                                                                                        |
|                                                                                                    | Please enter the Contract Address you would like to verify                                                                                                    |                                                                                                    |                                                                                                    |                                                                                                    |                                                                                                    |                                                                                                    |                                                                                                    |                                                                                        |
|                                                                                                    | 0xBB6bc8E9ad63Cb38f6e043ca771b3560819b456E                                                                                                    |                                                                                                    |                                                                                                    |                                                                                                    |                                                                                                    |                                                                                                    |                                                                                                    |                                                                                        |
|                                                                                                    | Please select Compiler Type                                                                                                    |                                                                                                    |                                                                                                    |                                                                                                    |                                                                                                    |                                                                                                    |                                                                                                    |                                                                                        |
|                                                                                                    | Solidity (Multi-Part files)                                                                                                    |                                                                                                    |                                                                                                    | ¢                                                                                                    |                                                                                                    |                                                                                                    |                                                                                                    |                                                                                        |
|                                                                                                    | Please select Compiler Version                                                                                                    |                                                                                                    |                                                                                                    |                                                                                                    |                                                                                                    |                                                                                                    |                                                                                                    |                                                                                        |
|                                                                                                    | v0.8.25+commit.b61c2a91                                                                                                    |                                                                                                    |                                                                                                    | ¢                                                                                                    |                                                                                                    |                                                                                                    |                                                                                                    |                                                                                        |
|                                                                                                    | Un-Check to show all nightly Commits also                                                                                                    |                                                                                                    |                                                                                                    |                                                                                                    |                                                                                                    |                                                                                                    |                                                                                                    |                                                                                        |
|                                                                                                    | Please select Open Source License Type ()                                                                                                    |                                                                                                    |                                                                                                    |                                                                                                    |                                                                                                    |                                                                                                    |                                                                                                    |                                                                                        |
|                                                                                                    | 3) MIT License (MIT)                                                                                                    |                                                                                                    |                                                                                                    | \$                                                                                                    |                                                                                                    |                                                                                                    |                                                                                                    |                                                                                        |
|                                                                                                    | <ul> <li>✓ I agree to the terms</li> <li>Continue</li> </ul>                                                                                                    | of service<br>Reset                                                                                                    |                                                                                                    |                                                                                                    |                                                                                                    |                                                                                                    |                                                                                                    |                                                                                        |

- 1. Go to the token contract.
- 2. Click on "Verify and Publish"
- 3. Select from the dropdown menu.
  - a. Compiler Type Solidity (Multi-Part files)
  - b. Compiler Version v0.8.25+commit.b61c2a91
  - c. Open source License Type MIT License (MIT)

# 4. Tick "agree" and Continue

| aseSepolia Testnet Network                                                                                                    |                                                    | Home | Blockchain ~ | Tokens 🗸       | Misc v | Testnet |
|----------------------------------------------------------------------------------------------------|----------------------------------------------------|------|--------------|----------------|--------|---------|
| Verify<br>Com                                                                                                    | & Publish Contract Source Code                     |      |              |                |        |         |
| Info: This is an experimental source code verifier which supports verification of multi-                                                                                                    | part solidity files (imports).                     |      |              |                |        |         |
| Contract Source Code                                                                                                    |                                                    |      |              |                |        |         |
| I. If it compiles correctly at REMIX, it should also compile correctly here.     As this is an beta release module, there is limited support for external libraries     There is a timeout of up to 45 seconds for each contract compiled, if you need longer compilation | n times (up to 3 mins) check out this API endpoint |      |              |                |        | ×       |
| Contract Address                                                                                                    | Compiler                                           |      |              | ⑦ Optimization |        |         |
| 0xBB6bc8E9ad63Cb38f6e043ca771b3560819b456E                                                                                                    | v0.8.25+commit.b61c2a91                            |      | ¢            | Yes            |        | ¢       |
| Please select the Solidity (*.sol) files for upload *<br>Step 1: Choose Files No file chosen<br>Step 2: Cick to Upload selected files                                                                                                    |                                                    |      |              |                |        |         |

Step 1. Choose File- Select your token file folder.

- Step 2. Upload all the files inside the folder.
- Step 3. Optimization Select 'Yes"

| Contract Library Address (for contracts that use libraries, supports up to 10 libraries) |                    |
|------------------------------------------------------------------------------------------|--------------------|
| Misc Settings (Runs, EvmVersion & License Type settings)                                 | +                  |
| Verify and Publish Reset Return                                                          | I<br>HA<br>No Main |

Verify I'm not a robot and Click "Verify and Publish"

| Transfers      | Holders       | Contract 🔗 |
|----------------|---------------|------------|
| A total of 1 t | ransaction fo | und        |
|                |               |            |

Your token is now verified with a green Tick Mark

#### **STEP 6: USE THE DASHBOARD**

Access the Dashboard - Click the "Dashboard" button in the navigation bar.

Manage Your Token - Use the dashboard to:

General Functions: View essential ERC-20 functions.

Ownable Functions: Control ownership of the token.

Mintable Functions: Mint more tokens if enabled.

Taxes: Adjust taxes for deflationary tokens (e.g., marketing tax, auto burn tax, dividends).

By following these simplified steps, you can create and manage both basic and advanced ERC-20 tokens on the https://trendifytokens.io platform.

| 🎄 Trendify Tokens                |            | Create Toke        | n <u>Dashboard</u> | * Base Sepolia | Ox6FcBEbBC |
|----------------------------------|------------|--------------------|--------------------|----------------|------------|
| Deployed Tokens Downloaded Token | ns         |                    |                    |                |            |
| TrendDog (TDG)                   |            | SADGERTOKEN (BDDR) |                    |                |            |
| Token address                    | 0xBB6bc8E9 | Token address      | 0xd3103            | 37c3           |            |
| Deployer                         | 0x6FA247A3 | Deployer           | 0x6FA24            | 7A3            |            |
| Owner                            | 0x6FA247A3 | Owner              | 0x6FA24            | 7A3            |            |
| View On Explorer                 | DOWNLOAD   | View On Explorer   | DOWNLOAD           |                |            |
|                                  |            |                    |                    |                |            |

#### DOWNLOAD FOR AUDIT (EDIT AND DEPLOY)

If you click on download for audit, files will be download in zip file, You can then send to audit company to audit. After the audit, you can edit necessary changes and deploy using www.remix.ethereum.org/

### \*Steps to Deploy a Smart Contract using Remix (https://remix.ethereum.org/):\*

1. Ensure that your token file downloaded from trendifyweb.io is unzipped.

2. Visit the website <u>https://remix.ethereum.org/</u> and click on "Production - only deployment" on the popup.

3. From the dropdown menu labeled "default workshop," choose "create new workshop."

- 4. Enter the workshop name (e.g., "cat token") and select "ok"
- 5. Go to "Upload folder" and upload your token folder. Click on "Upload"
- 6. Select your token file (.sol) (e.g., Cat.sol).
- 7. Navigate to the Solidity compiler from the tabs located on the left.
- 8. Choose the compiler version that matches your file. (e.g." 0.8.25+commit.b61c2a91)
- 9. Enable "Auto compile" and "Hide warnings."
- 10. Select Compile ( your file name ). Sol
- 11. You will see a green tick Von the solidity compiler tab on the left.
- 12. Navigate to "Deploy & run transactions." on the tab on the left.

13. Under the environment settings, select "Injected Provider - Metamask" or your preferred decentralized wallet.

14. On next tab Account - choose your wallet account from the drop down.

- 15. Deploy the contract by accepting the transaction.
- 16. Scroll down to see your token contract address that you just deployed.
- 17. Copy the Contract address and verify it on your preferred blockchain explorer.

By following these steps, you can successfully deploy your smart contract using Remix.

THANK YOU